# Jak nastavit doporučení od Zboží.cz v e-shopovém řešení UPgates.cz

## Doplnění kategorií < CATEGORYTEXT > dle struktury Zboží.cz

1) Obsah > Menu / Kategorie > Vybrání kategorie

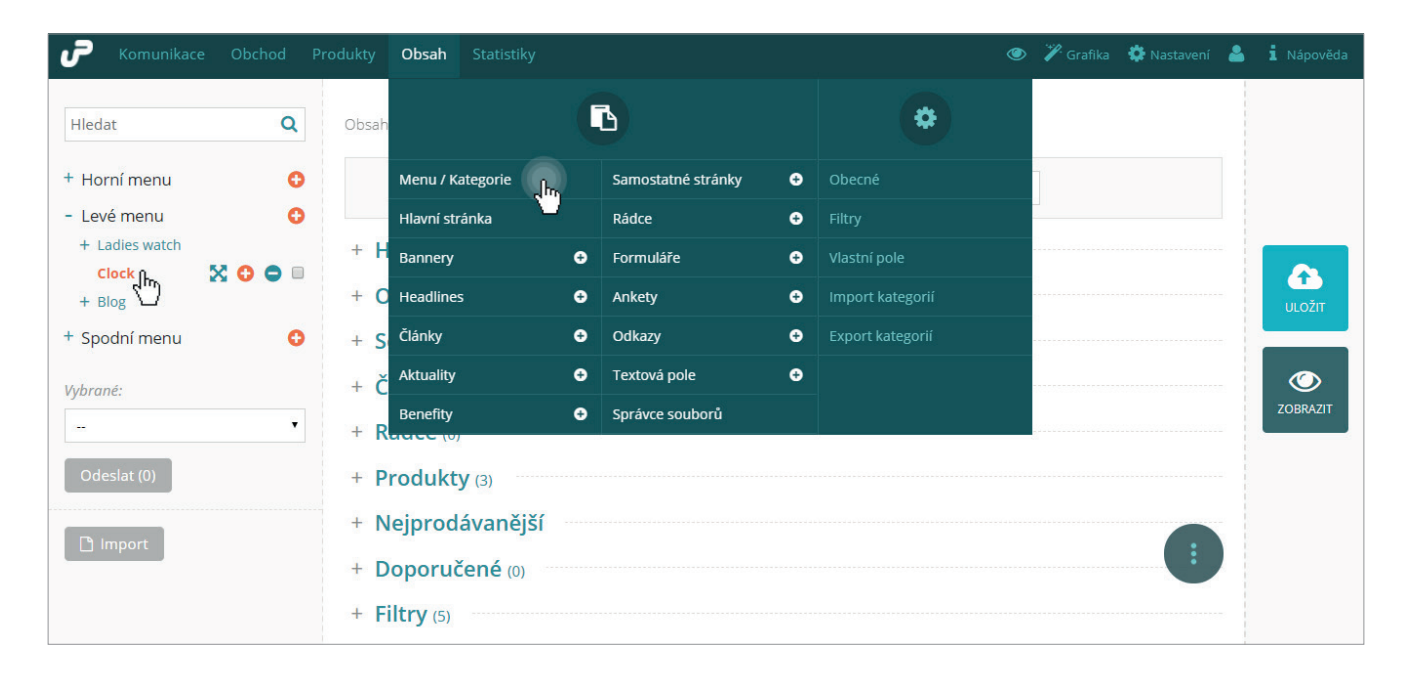

2) U dané kategorie v oddílu Vlastní pole > vyplnění Zbozi.cz – CATEGORYTEXT dle specifikace Zboží.cz

| - Vlastní pole (1)           |         |  |
|------------------------------|---------|--|
| Zbozi.cz - CATEGORYTEXT      |         |  |
| 🌣 Nastavení 📄 🗮 Předdefinova | ná pole |  |

#### Nápověda

Do kolonky stačí vypsat pouze část stromu kategorií ze Zboží.cz. Administrace UPgates sama napoví seznamem nejbližších kategorií.

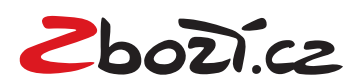

## Doplnění rozšířené informace < EXTRA\_MESSAGE>

1) V seznamu produktů vybereme všechny položky, u kterých chceme <EXTRA\_MESSAGE> přidat, a dáme možnost upravit – hromadně

| σ     | Komunikace Obchod Produkty Obsah            | Statistiky               |               |         |            | 🕐 🎾 Grafika   | 🏟 Nastavení      | 4        | i Náp | oověda |
|-------|---------------------------------------------|--------------------------|---------------|---------|------------|---------------|------------------|----------|-------|--------|
| Produ | ukty/Seznam produktů                        |                          |               |         |            |               |                  |          |       |        |
|       |                                             |                          |               |         |            |               |                  |          |       |        |
| €     | Vytvořit produkt 🛛 🝸 Rozšířené filtry 🔲 Slo | oupce 📮 Obrázky 🕒 Import |               |         |            |               |                  |          |       |        |
| C     | NÁZEV                                       | KÓD                      | KATEGORIE     | VÝROBCE | DOSTUPNOST | SKLAD         | CENA             |          | /     | AKCE   |
| _     |                                             |                          |               | •       |            | ·             |                  |          | Filt  |        |
|       | Tissot T-Pocket-KOPIE                       | test123457-KOPIE         | Klasické      | Tissot  | Skladem    |               | 4600             | ø        | ළු    | •      |
|       | Tissot Dressport-KOPIE                      | test123459-KOPIE         |               | Tissot  | Skladem    |               | 14400            | ø        | ළු    | •      |
| ۲     | Seiko Kinetic-KOPIE                         | test123456-KOPIE         | Luxusní       | Seiko   | Skladem    |               | 13500            | ø        | ළු    | •      |
| ۲     | Selko Chronograf-KOPIE                      | test123458-KOPIE         | Klasické      | Seiko   | Skladem    |               | 5800             | ø        | ත     | •      |
| ۲     | Nextime Plug Inn-KOPIE                      | test123460-KOPIE         | Hodiny        |         | Skladem    |               | 2690             | ø        | ළ     | •      |
|       | Nextime Plug Inn                            | test123460               | Hodiny        |         | Skladem    |               | 2690             | <i>.</i> | ආ     | •      |
|       | Tissot Dressport                            | test123459               |               | Tissot  | Skladem    |               | 14400            | <i>.</i> | ආ     | •      |
|       | Seiko Chronograf                            | test123458               | Klasické      | Seiko   | Skladem    |               | 5800             | <i>.</i> | ළු    | •      |
|       | Tissot T-Pocket                             | test123457               | Kapesní       | Tissot  | Skladem    |               | 4600             | ø        | ළු    | •      |
|       | Seiko Kinetic                               | test123456               | Luxusní       | Seiko   | Skladem    |               | 13500            | <i>.</i> | ළු    | •      |
| Vybr  | rané upravit - hromadně 🔹 Odeslat           |                          | « < Stránka 1 | /1 > >> |            | Položky 1 - 2 | z 10   Zobrazit: | 25 🔹     | Změ   | nit    |
|       |                                             |                          |               |         |            |               |                  |          |       |        |

2) Výběr <EXTRA\_MESSAGE>, které chceme k daným položkám přidat např. free\_delivery

| <i>F</i> Komunikace Obchod Produkty                                                                                                    | Obsah Statistiky                                                                   | 👁 🎢 Grafika 🔅 Nastavení 🛔 |
|----------------------------------------------------------------------------------------------------|------------------------------------------------------------------------------------|---------------------------|
| Komunikace     Obchod     Produkty       Hlavní     O       Množství     Štítky       Benefity     Kategorie       Text     Obrázky       Soubory     Cenotvorba       Parametry     Články       Vlastní pole     Související       Alternativní     Příslušenství       Dárek     Sada | Obsah / Produkty / Hromadné úpravy (5)<br>Zbozi.cz - EXTRA_MESSAGE X free_delivery |                           |

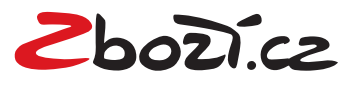

# Doplnění <EAN> kódu k vaší položce

1) Produkty > Seznam produktů > Úprava produktu (ikona tužky)

| AKCE       |
|------------|
| Filtr      |
| 1 🖉 🗢      |
| Ø Upravit  |
| / 4        |
| / 42 •     |
| / 4        |
| / 🗠 😐      |
| / 42 •     |
| e 🗠 🗢      |
| e 🗠 💿      |
| / 42 •     |
| j ▼ Změnit |
|            |
|            |

2) U daného produktu v oddílu Rozšířené > vyplnění EAN kódu

| J | Komunikace Obchod Produkty Obs | n Statistiky 💿 🎢 Grafika 🏟 Nastavení 🛔 | i Nápověda |
|---|--------------------------------|----------------------------------------|------------|
| + | Články (2)                     |                                        |            |
| + | SEO                            |                                        |            |
| - | Rozšířené                      |                                        |            |
|   | Lze vložit do košíku           | 8                                      |            |
|   | Hmotnost                       | v gramech (pro dopravu) 🍅              |            |
|   | Dodavatel                      | - ,                                    | OLOZII     |
|   | Kód dodavatele                 |                                        |            |
|   | EAN                            |                                        | ZOBRAZIT   |
|   | Skupina doprav                 | · · · •                                |            |
|   | Diskuze                        | 8                                      | $\odot$    |
|   | Archivovat                     |                                        | AKCE       |
|   | Slevový kupón                  |                                        |            |
|   | Zobrazit pouze návštěvníkům    | - 0                                    | ZPĚT       |
|   | Datum vytvoření                | 25.05.2016, 14:57:26                   |            |
|   | Datum poslední aktualizace     | 31.05.2016, 14:08:08                   |            |
| + | Vlastní pole (1)               |                                        |            |

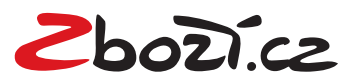

## Přidání klíčových slov do rozšířeného názvu (tagu < PRODUCT>)

1) Produkty > Seznam produktů > Úprava produktu (ikona tužky)

|       | Komunikace Obchod Produkty Obsah             | Statistiky              |               |         |            | 🕑 🏾 🎢 Grafika | 🏟 Nastavení      | 4        | i Náj   | pověda |
|-------|----------------------------------------------|-------------------------|---------------|---------|------------|---------------|------------------|----------|---------|--------|
| Produ | kv/Seznam produktů                           |                         |               |         |            |               |                  |          |         |        |
|       |                                              |                         |               |         |            |               |                  |          |         |        |
| •     | /ytvořit produkt 🛛 🛪 Rozšířené filtry 🔲 Slou | upce 🔳 Obrázky 🗋 Import |               |         |            |               |                  |          |         |        |
| C     | NÁZEV                                        | KÓD                     | KATEGORIE     | VÝROBCE | DOSTUPNOST | SKLAD         | CENA             |          |         | AKCE   |
|       |                                              |                         |               | •       | -          |               |                  |          | Fil     | tr     |
|       | Tissot T-Pocket-KOPIE                        | test123457-KOPIE        | Klasické      | Tissot  | Skladem    |               | 4600             | ø        | ළු      | •      |
|       | Tissot Dressport-KOPIE                       | test123459-KOPIE        |               | Tissot  | Skladem    |               | 14400            | ø        | Upravit | •      |
|       | Seiko Kinetic-KOPIE                          | test123456-KOPIE        | Luxusní       | Seiko   | Skladem    |               | 13500            | ø        | ළු      | •      |
|       | Seiko Chronograf-KOPIE                       | test123458-KOPIE        | Klasické      | Seiko   | Skladem    |               | 5800             | ø        | ආ       | •      |
|       | Nextime Plug Inn-KOPIE                       | test123460-KOPIE        | Hodiny        |         | Skladem    |               | 2690             | <i>.</i> | ළු      | •      |
|       | Nextime Plug Inn                             | test123460              | Hodiny        |         | Skladem    |               | 2690             | ø        | ළු      | •      |
|       | Tissot Dressport                             | test123459              |               | Tissot  | Skladem    |               | 14400            | ø        | ළු      | •      |
|       | Seiko Chronograf                             | test123458              | Klasické      | Seiko   | Skladem    |               | 5800             | <i>.</i> | ළු      | •      |
|       | Tissot T-Pocket                              | test123457              | Kapesní       | Tissot  | Skladem    |               | 4600             | ø        | ආ       | •      |
|       | Seiko Kinetic                                | test123456              | Luxusní       | Seiko   | Skladem    |               | 13500            | ø        | ආ       | •      |
| Vybra | iné upravit - hromadně 🔹 Odeslat             |                         | « < Stránka 1 | /1 > >> |            | Položky 1 - 2 | z 10   Zobrazit: | 25 🔹     | Změ     | enit   |
|       |                                              |                         |               |         |            |               |                  |          |         |        |

2) U daného produktu v oddílu Vlastní pole > vyplnění Zbozi.cz – PRODUCT a Zbozi.cz – PRODUCTNAME

| 💞 Komunikace Obchod Produkty Obsah Statistiky                  | ۶ ک | Grafika | 🍄 Nastavení | å i | Nápověda   |
|----------------------------------------------------------------|-----|---------|-------------|-----|------------|
| + Texty                                                        |     |         |             |     |            |
| + Obrázky (3)                                                  |     |         |             |     |            |
| + Soubory (3)                                                  |     |         |             |     |            |
| + Ceny                                                         |     |         |             |     |            |
| + Parametry (2)                                                |     |         |             |     |            |
| + Články (2)                                                   |     |         |             |     |            |
| + SEO                                                          |     |         |             |     | $\bigcirc$ |
| + Rozšířené                                                    |     |         |             |     | ZOBRAZIT   |
| - Vlastní pole (2)                                             |     |         |             |     | $\odot$    |
| Zbozi.cz - PRODUCT GoPro Hero 5 černá Outdoor sportovní kamera |     |         |             |     | AKCE       |
| Zbozi.cz - PRODUCTNAME GoPro Hero 5 černá 😂                    |     |         |             |     | 6          |
| 💠 Nastavení 🛛 🚍 Předdefinovaná pole                            |     |         |             |     | ZPĔT       |
|                                                                |     |         |             |     |            |

#### Nápověda

Výsledná změna v XML feedu bude tedy vypadat takto:

<PRODUCTNAME> GoPro Hero 5 černá </PRODUCTNAME> <PRODUCT> GoPro Hero 5 černá Outdoor sportovní kamera </PRODUCT>

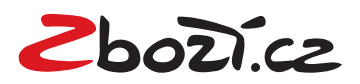

# Vložení konverzního kódu pro Zboží.cz a konverzního a RTG kódu pro Sklik

1) Kódy vložíte v administraci pod Nastavení > Propojení > Seznam.cz

| <i>F</i> Komunikace Obchod Produkty                                                                                | Obsah Statistiky                                                                                                    |                                  | 🎱 🎾 Grafika | 🛱 Nastavení | 4 | i Nápověda        |
|----------------------------------------------------------------------------------------------------|----------------------------------------------------------------------------------------------------|----------------------------------|-------------|-------------|---|-------------------|
| Vlastní<br>Přednastavené služby<br>Balikobot<br>EET<br>Facebook<br>Fio<br>Glami.cz<br>Google<br>Heureka<br>Lyoness | Nastavení / Propojení / Seznam.c<br>+ Zbozi.cz - export produkt<br>- Zbozi.cz - konverze<br>ID provozovny<br>Tajný klíč | Z<br>ů<br>                       |             |             |   | <b>С</b><br>икоżя |
| Seznam.cz<br>ShopAlike<br>Skrz.cz<br>Srovname.cz                                                                   | - Sklik ID konverze                                                                                                    | Např. 12345678<br>Např. 12345678 |             |             |   |                   |

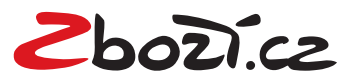

# Vložení tajného klíče z pokročilého měření konverzí

ID a tajný klíč naleznete v Administrace Zboží.cz > Měření konverzí > Odsouhlasení obchodních podmínek a Vygenerování tajného klíče

| <u>Info</u>                                                                       | Provozovna                                                                                                    | Feed                      | <u>Položka</u>                                                                                                    | Produkty                                                                                                    | <u>Číselníky</u>                                                                                                    | <u>Kategorie</u>                                                                                                    | Parametry                                                                                                    | Schvalovací fronta                                                                                                    | <u>Kampaně</u>                                                                              | <u>Uživatelé</u>                                                | Manažerské reporty                               |
|-----------------------------------------------------------------------------------|----------------------------------------------------------------------------------------------------|---------------------------|----------------------------------------------------------------------------------------------------|----------------------------------------------------------------------------------------------------|----------------------------------------------------------------------------------------------------|----------------------------------------------------------------------------------------------------|----------------------------------------------------------------------------------------------------|----------------------------------------------------------------------------------------------------|---------------------------------------------------------------------------------------------|-----------------------------------------------------------------|--------------------------------------------------|
| Sprá                                                                              | va provozovnj                                                                                                    | y KavaE                   | omu.cz                                                                                                    |                                                                                                    |                                                                                                    |                                                                                                    |                                                                                                    |                                                                                                    |                                                                                             |                                                                 |                                                  |
| Akce:<br>Statisi<br>Správ<br>Editac<br>Správ<br>Správ<br>Histor<br>Histor<br>Změn | :<br>iiky provozovny<br>a kampaně<br>:e informací<br>a provozovny<br>a recenzí<br>ie stavů<br>ie událostí<br>a stavu provozovní<br>sí bravaní | Z<br>Zđ<br>za<br>Te<br>pr | ákladní<br>kladní kony<br>počítání ko<br>chnické řeš<br>ostudujte <u>n</u><br>ID provozo                                                                                                    | Í <b>měření</b><br>verzní kód V:<br>nverze je nu<br>sení samotné<br>ápovědu.<br>vvny:                                                                                                    | konver<br>ám poskytne<br>tné, abyste r<br>ého nasazen                                                                                                    | zí<br>informaci o p<br>na stránku, zo<br>í a další nast                                                                                                    | oočtu objedná<br>obrazující se p<br>avení řešte s c                                                                                                    | vek, které Vám přináši<br>o odeslání objednávky<br>lodavatelem / program                                                                                                    | í zobrazováni<br>/, přidali níže<br>nátorem vaše                                            | í na Zboží.cz<br>uvedený Jav<br>ho eshopové                     | . Pro správné<br>aScript kód.<br>ho řešení či si |
| Méřer<br>Výdeji<br>Odka:<br>Výpis<br>Výpis<br>Nástro                              | ní konverzí<br>ní místa<br>zy:<br>kampaní<br>feedů<br>položek<br>položek<br>oj pro párování                                                   | P<br>Na<br>Pr             | <ul> <li>Okročil</li> <li>asazení pok</li> <li>pokročil</li> <li>více hod</li> <li>výze hod</li> <li>využití vý</li> <li>1. Měřit kol</li> <li>Schválit</li> <li>uživatelů</li> <li>So</li> <li>3. Autorizo</li> <li>Impleme</li> <li>otestova</li> <li>Vzorový</li> <li>na služb</li> </ul> | é měřen<br>ročilého měi<br>á statistiky o<br>inocení od z:<br>hod pokročil<br>nverze pomo<br>souhlas s <u>ob</u><br>ú souhlas s <u>obch</u><br>vat objednáv<br>entaci kódů k<br>ti na <u>testova</u><br>kód v jazyce<br><u>ě GitHub</u> . | ní konverzi<br>konverzich,<br>ákazníků ze-<br>ého měření H<br>ocí základníh<br>ochodními podr<br>vředáním info<br>vodními podr<br>vky z backen<br>konzultujte s<br>cí stránce. | rzí<br>i přináší dalši<br>zakoupených<br>Zboží.cz<br>konverzí je pro<br>o měřícího kr<br>odmínkami pro-<br>prmací o jejich<br>nínkami jste pro-<br>nínkami jste pro-<br>programátore<br>cnou specifik | i výhody pro le<br>i položkách, pr<br>otřeba:<br>ódu.<br>o pokročilé má<br>n objednávce l<br>potvrdili 9.9.20<br>ého e-shopu p<br>im svého e-sh<br>aci, která umo | pší vyhodnocení inves<br>ozicích a návratnosti ir<br>šření konverzí. Zde po<br>řetí straně.<br>16 15:45<br>pomocí tajného klíče, p<br>opového řešení. Bezc<br>žní snadnou implemen | stic, např.<br>nvestic<br>tvrzujete m.j.<br>případně je d<br>hybnost nasa<br>ntaci v kterén | , že máte od<br>oplnit o další<br>azených kódů<br>nkolív jazyce | svých<br>parametry.<br>i je možné<br>naleznete   |
|                                                                                   |                                                                                                    |                           | ID pro                                                                                                    | ovozovny:                                                                                                    | erzní kód                                                                                                    | Tajny                                                                                                    | i klíč                                                                                                    |                                                                                                    |                                                                                             |                                                                 | 3                                                |

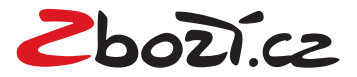

Přidání parametrů < PARAM> k jednotlivým položkám

| σ | Komunikace Obchod Produkty Obsah                 | Statistiky 🗶 🍞 Grafika | 🍄 Nastavení | 4 | i Nápověda |
|---|--------------------------------------------------|------------------------|-------------|---|------------|
| + | Soubory (3)                                      |                        |             |   |            |
| + | Ceny                                             |                        |             |   |            |
| + | Parametry (2)                                    |                        |             |   |            |
| + | Články (2)                                       |                        |             |   |            |
| + | SEO                                              |                        |             |   | ULOŽIT     |
| + | Rozšířené                                        |                        |             |   |            |
| - | Vlastní pole (1)                                 |                        |             |   | ZOBRAZIT   |
|   | Zbozi.cz - Parametry<br>Velikost:L<br>Barva:Bilá |                        |             |   | АКСЕ       |
|   | Nastavení                                        |                        |             |   | ZPĚT       |

#### Nápověda

Výsledná změna v XML feedu bude tedy vypadat takto:

<PARAM>Velikost<PARAM> <VAL>M<VAL <PARAM>Velikost<PARAM> <VAL>L<VAL <PARAM>Barva<PARAM> <VAL>Bílá<VAL

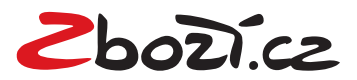